## Modification d'un rendez-vous Choisir le RDV dans l'agenda Double clic à l'endroit désiré Ou clic bouton droit à l'endroit désiré Selon le paramétrage des fonctionnalités

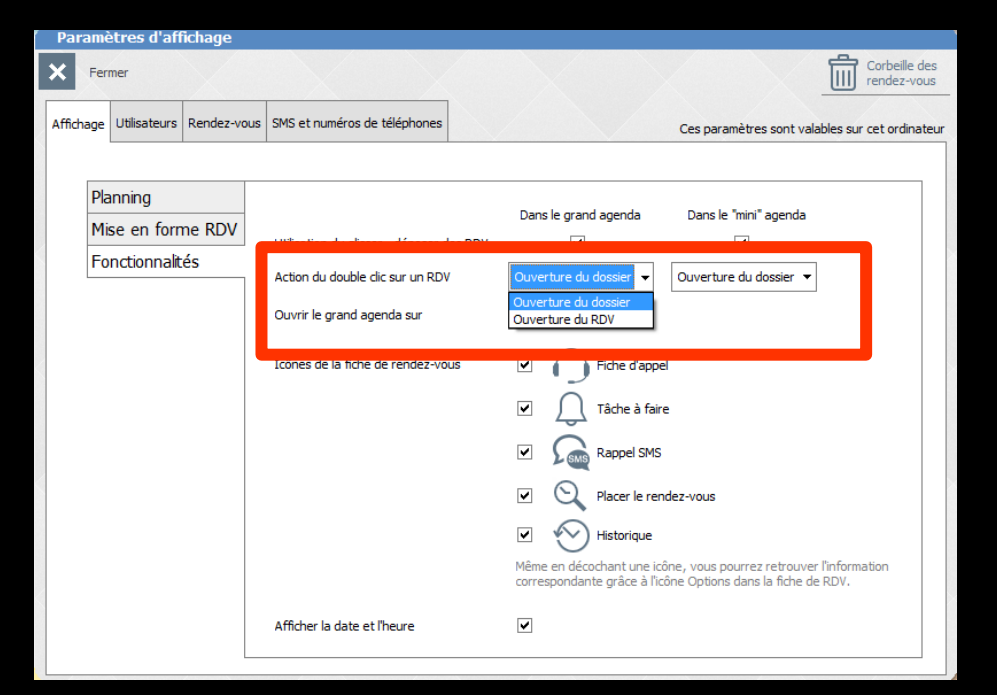

#### Plusieurs choix possibles

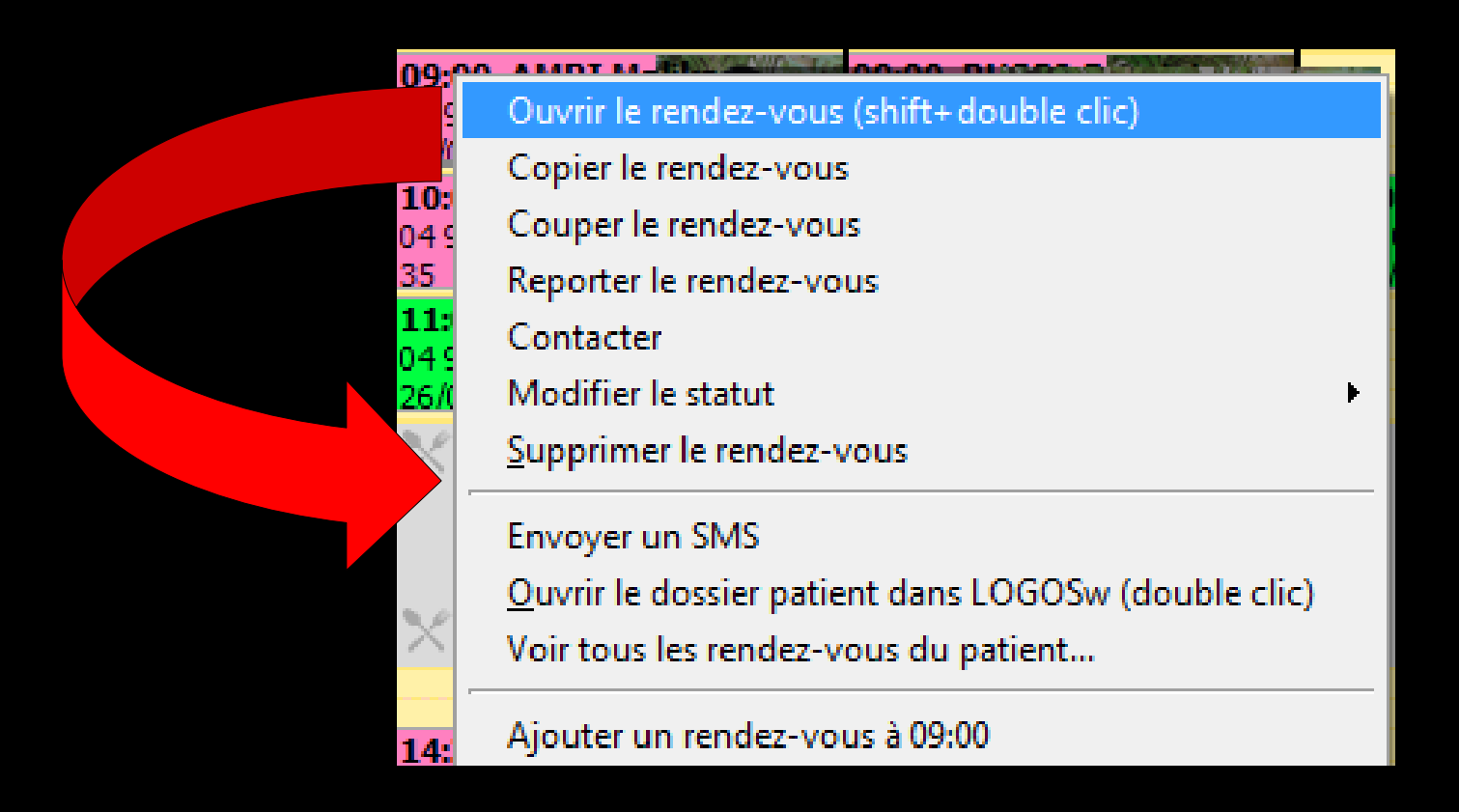

### →Ouvrir le RDV

Ouvrir le rendez-vous (shift+double clic)

- Copier le rendez-vous
- Couper le rendez-vous
- Reporter le rendez-vous
- Contacter

09

04 13

10:

X

14:

- Modifier le statut
- Supprimer le rendez-vous

#### Envoyer un SMS

Ouvrir le dossier patient dans LOGOSw (double clic) Voir tous les rendez-vous du patient...

Ajouter un rendez-vous à 09:00

| Valider       | Annuler 🧄 🔁 🧮 🛄                                                                            |
|---------------|--------------------------------------------------------------------------------------------|
| L             | Patient LOGOSw Nouveau patient Hors patientèle                                             |
|               | Tel 1: (                                                                                   |
|               | Type P. mobile                                                                             |
| Fiche d'appel | Date 03/11/2015 C reporter Début 11:00 Doute la journée                                    |
| Tâche à faire | Durée         55 mn ∎         Heure de début           Fin         11:55         09 ▲ 00 ▲ |
| Rappel SMS    | Notes 10 03 11 10 12 15 13 20                                                              |
| Placer        | 14 25<br>15 30<br>16 35 7                                                                  |
| Historique    |                                                                                            |

Ouverture de la fiche de RDV

### Copier le RDV

| 0.00        | ALIDT HARRING COLOR DUGDA DE                        |  |                       |
|-------------|-----------------------------------------------------|--|-----------------------|
| 049         | Ouvrir le rendez-vous (shift+double clic)           |  |                       |
| 13/(        | Copier le rendez-vous                               |  |                       |
| 10:<br>04 9 | Couper le rendez-vous                               |  | Copien puis collen le |
| 35          | Reporter le rendez-vous                             |  | DDV cillours          |
| 11:         | Contacter                                           |  | RUV unleurs           |
| 2670        | Modifier le statut                                  |  |                       |
| $\times$    | <u>Supprimer le rendez-vous</u>                     |  |                       |
|             | Envoyer un SMS                                      |  |                       |
|             | Ouvrir le dossier patient dans LOGOSw (double clic) |  |                       |
| $\times$    | Voir tous les rendez-vous du patient                |  |                       |
| .4:         | Ajouter un rendez-vous à 09:00                      |  |                       |

# Modification d'un rendez-vous ⇒Couper le RDV

| 09:^              | ALIDT HARRING MARTING DUCKS STORE                   |          | Su   | ppression                  | X          |
|-------------------|-----------------------------------------------------|----------|------|----------------------------|------------|
| 049               | Ouvrir le rendez-vous (shift+double clic)           |          | Préc | isez la raison :           |            |
| 13/(              | Copier le rendez-vous                               |          |      |                            | <b>- 0</b> |
| 10:<br>049        | Couper le rendez-vous                               |          |      | lacer en liste d'attente   | \$         |
| 35                | Reporter le rendez-vous                             |          |      | aplacer en ISIC d'atterne  |            |
| <b>11:</b><br>049 | Contacter                                           |          |      | Valider                    |            |
| 26/(              | Modifier le statut                                  | <u>۲</u> | Ľ    | Valluel                    |            |
| $\times$          | <u>Supprimer le rendez-vous</u>                     | _        | Ŵ    | Supprimer totalement le re | endez-vous |
|                   | Envoyer un SMS                                      |          | ×    | Ne pas supprimer le rende  | z-vous     |
|                   | Ouvrir le dossier patient dans LOGOSw (double clic) |          | ~    |                            |            |
| ×                 | Voir tous les rendez-vous du patient                |          |      |                            |            |
| 14:               | Ajouter un rendez-vous à 09:00                      |          |      |                            |            |

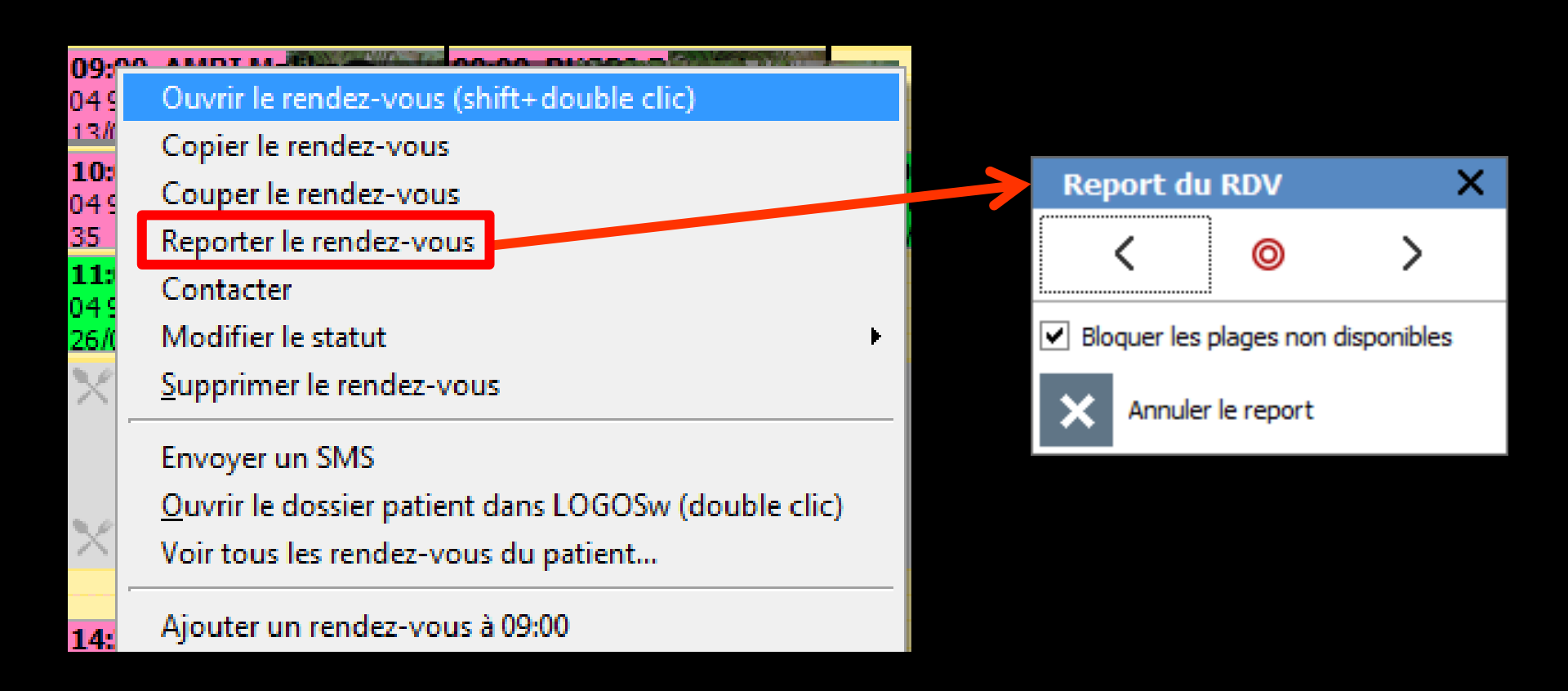

#### →Contacter

#### Ouverture de la fiche de RDV

| 09:^^       | ALADT MARKEN AND ALADS OF ALADS OF                 |         | Valide            | er 🗙 Annuler 🧄                                 |  |
|-------------|----------------------------------------------------|---------|-------------------|------------------------------------------------|--|
| 049         | Ouvrir le rendez-vous (shift+double clic)          |         |                   | Patient LOGOSw Nouveau patient Hors patientèle |  |
| 13/(        | Copier le rendez-vous                              |         | Coordonnées       | s W - Nom : Q                                  |  |
| 10:<br>04 0 | Couper le rendez-vous                              |         | ( <u>-</u> )      | Tél 1 : Portable                               |  |
| 35          | Reporter le rendez-yous                            |         | Détails           | Tâche à faire                                  |  |
| 11:         | Contacter                                          |         |                   | Ajouter une tache a faire     Tache terminee   |  |
| 049         | Contacter                                          |         | Fiche d'appel     | Pour Tous les utilisateurs 🔻                   |  |
| 26/(        | Modifier le statut                                 | Þ       |                   | Type Contacter                                 |  |
| ×           | Supprimer le rendez-vous                           |         |                   | Echéance : 02/11/2015 📰 à 🥒 🖍 Contacter        |  |
| -           |                                                    |         | Rappel SMS        | Mémo THIBAUD Rosa                              |  |
|             | Envoyer un SMS                                     |         | O.                |                                                |  |
|             | Ouvrir le dossier patient dans LOGOSw (double clie | c)      | Placer            | Couleur de fond                                |  |
| ×           | Voir tous les rendez-vous du patient               | 🖋 Conta | acter             |                                                |  |
| -           |                                                    | Conta   | cter le patient   | Par téléphone                                  |  |
| 14:         | Ajouter un rendez-vous à 09:00                     | Conta   | acter le correspo | ondant   Par SMS                               |  |
|             |                                                    | Conta   | icter le médecii  | n traitant   Par courrier                      |  |
|             |                                                    |         |                   | Paremail                                       |  |

#### ⇒Modifier le statut du RDV

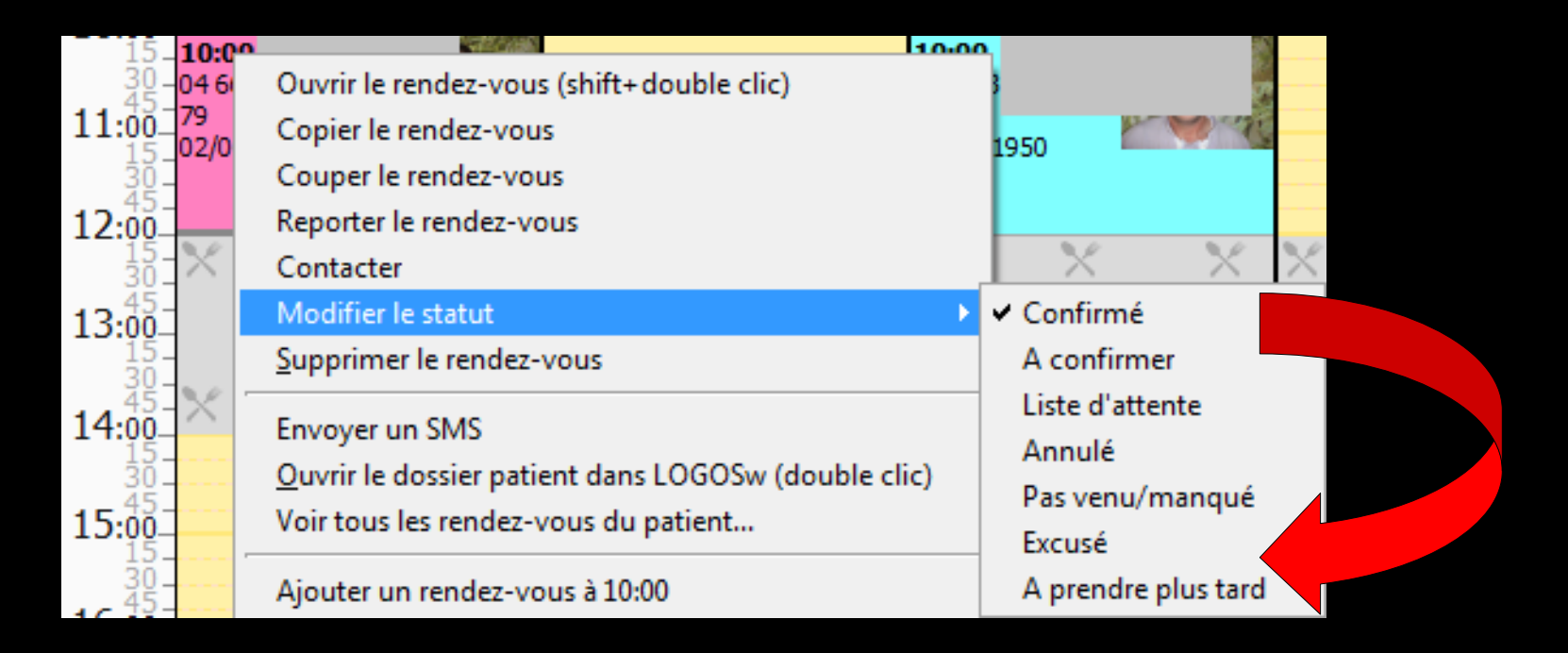

| <b>10</b> -7 |                                                     |
|--------------|-----------------------------------------------------|
| )49          | Ouvrir le rendez-vous (shift+double clic)           |
| 13/(         | Copier le rendez-vous                               |
| LU:<br>)49   | Couper le rendez-vous                               |
| 35           | Reporter le rendez-vous                             |
| 11:<br>)4 (  | Contacter                                           |
| 267          | Modifier le statut                                  |
| ×            | <u>Supprimer le rendez-vous</u>                     |
|              | Envoyer un SMS                                      |
|              | Ouvrir le dossier patient dans LOGOSw (double clic) |
| ×            | Voir tous les rendez-vous du patient                |
|              | Aiouter up rendez-yous à 09:00                      |

14:

| S   | Ippression                        | ×  |
|-----|-----------------------------------|----|
| Pré | cisez la raison :                 |    |
|     | ▼                                 | Ŷ  |
|     | Placer en liste d'attente         |    |
|     | Replacer en RDV à prendre         |    |
| ~   | Valider                           |    |
|     | Supprimer totalement le rendez-vo | us |
| ×   | Ne pas supprimer le rendez-vous   |    |

Modification d'un rendez-vous Glisser-déposer Mini agenda Dans la journée affichée

Glisser-déposer Agenda ⇒Dans la semaine affichée

À définir dans les paramètres

| Param     | ètres d'afi  | fichage     |                                                                 |                      |                                                                                   |                             |
|-----------|--------------|-------------|-----------------------------------------------------------------|----------------------|-----------------------------------------------------------------------------------|-----------------------------|
| < Fer     | mer          |             |                                                                 |                      |                                                                                   | Corbeile des<br>rendez-vous |
| Affichage | Utilisateurs | Rendez-vous | SMS et numéros de téléphones                                    |                      | Ces paramètres sont vala                                                          | ables sur cet ordinateur    |
| _         |              |             |                                                                 |                      |                                                                                   |                             |
| Pl        | anning       |             |                                                                 | Dans la grand agonda | Dana la "mini" aconda                                                             |                             |
| м         | ise en forr  | ne RDV      | Litiestion du glicear - déposer des DDV                         | Dans le grahu agenua |                                                                                   |                             |
| Fo        | nctionnalit  | :és         | Oblisation do gisser - deposer des ruov                         | <b>•</b>             | •                                                                                 |                             |
|           |              |             | Ouvrir le grand agenda sur<br>Icônes de la fiche de rendez-vous | Vue hebdomadaire     | g<br>e<br>dez-vous<br>ane, vous pourrez retrouver<br>ône Options dans la fiche de | Information<br>RDV.         |
|           |              |             | Afficher la date et l'heure                                     | •                    |                                                                                   |                             |
|           |              |             |                                                                 |                      |                                                                                   |                             |

## À définir dans les paramètres

| Paramètres d'affichage            |                                                               |                                                         |                                                                      |                           |
|-----------------------------------|---------------------------------------------------------------|---------------------------------------------------------|----------------------------------------------------------------------|---------------------------|
| Fermer                            |                                                               |                                                         |                                                                      | Corbeille d<br>rendez-voi |
| Affichage Utilisateurs Rendez-vou | s SMS et numéros de téléphones                                |                                                         | Ces paramètres sont valable                                          | es sur cet ordinat        |
|                                   |                                                               |                                                         |                                                                      |                           |
| Planning<br>Mise en forme RDV     | Utilisation du glisser - déposer des RDV                      | Dans le grand agenda                                    | Dans le "mini" agenda<br>💌                                           |                           |
| Torrectorinalites                 | Action du double dic sur un RDV<br>Ouvrir le grand agenda sur | Ouverture du dossier 🔻<br>Vue hebdomadaire 👻            | Ouverture du dossier 🔻                                               |                           |
|                                   | Icônes de la fiche de rendez-vous                             | Fiche d'app                                             | el                                                                   |                           |
|                                   |                                                               | Tache a fair     Tache a fair                           | e                                                                    |                           |
|                                   |                                                               | Placer le rer     Historique                            | ndez-vous                                                            |                           |
|                                   |                                                               | Même en décochant une ic<br>correspondante grâce à l'ic | ône, vous pourrez retrouver l'ir<br>cône Options dans la fiche de Ri | nformation<br>DV.         |
|                                   | Afficher la date et l'heure                                   |                                                         |                                                                      |                           |

### Possibilité de n'utiliser la fonction glisser-déposer que sur un seul des agendas (Grand agenda ou Mini Agenda)

#### Annulation possible des modifications effectuées

| Paran     | nètres d'affi  | ichage      |                                          |                                       |                              |                          |
|-----------|----------------|-------------|------------------------------------------|---------------------------------------|------------------------------|--------------------------|
| ×         | ermer          |             |                                          |                                       |                              | Corbeille d<br>rendez-vo |
| Affichage | e Utilisateurs | Rendez-vous | SMS et numéros de téléphones             |                                       | Ces paramètres sont valables | s sur cet ordina         |
|           |                |             |                                          |                                       |                              |                          |
| P         | lanning        |             |                                          | Dans le grand agenda                  | Dans le "mini" agenda        |                          |
| M         | 1ise en form   | ne RDV      | Utilisation du glisser - déposer des RDV | · · · · · · · · · · · · · · · · · · · |                              |                          |
| F         | onctionnalite  | és          | Action du double clic sur un RDV         | Ouverture du dossier 🔻                | Ouverture du dossier 🔻       | -                        |
|           |                |             | Ouvrir le grand agenda sur               | Vue hebdomadaire 👻                    |                              |                          |

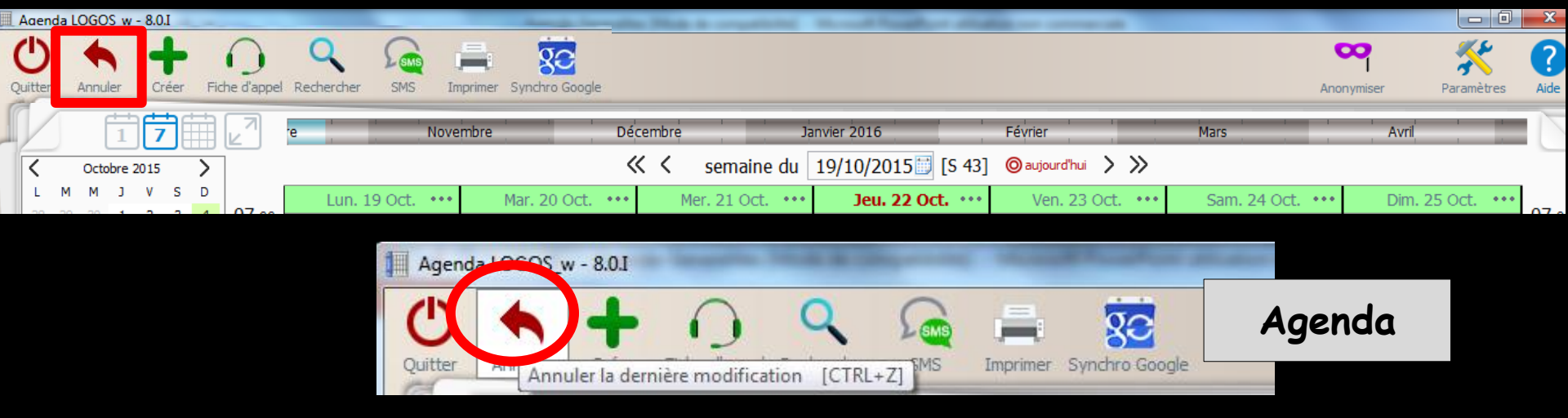

- Un icône annuler une modification apparaît après une modification dans le planning (sinon l'icône est invisible)
- Icône Flèche rouge pour annuler la suppression d'un RDV
- Cet icône apparaît lors de la modification/suppression d'un RDV
- Permet de récupérer le RDV en cas d'erreur

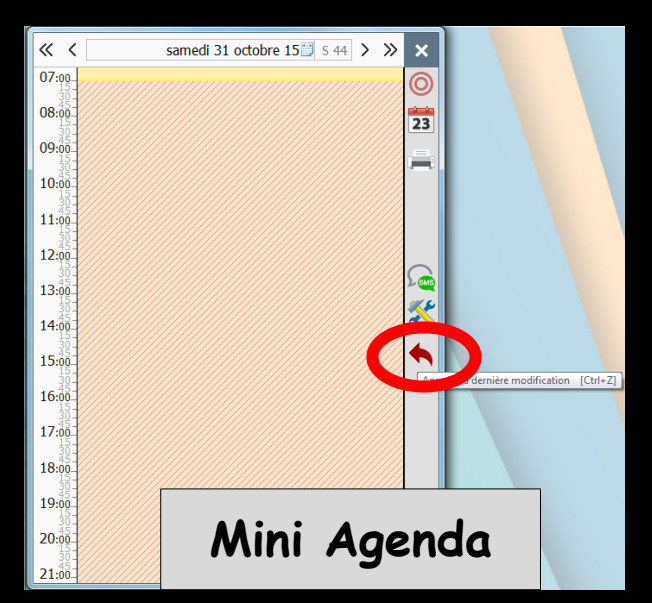

- ⇒Si le dernier rendez-vous modifié ou supprimé, l'a été par erreur, il peut être restitué
  - ⇒Grâce à l'icône annulation "flèche rouge" qui apparaît suite à cette modification ou suppression
  - Ou encore par action sur les touches
    Ctrl + Z

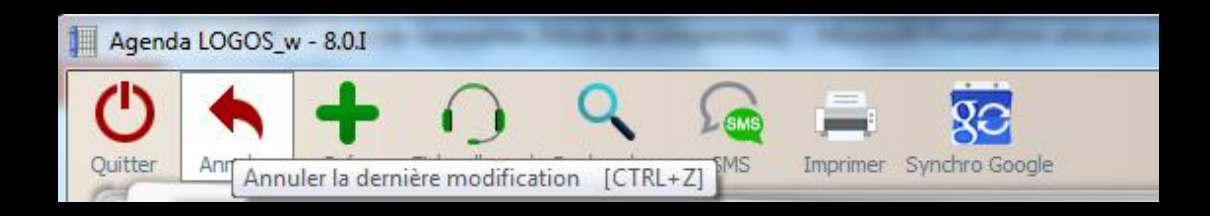